## 2-3. 当日の登録結果の確認

## 1. 当日の登録結果の確認操作を説明します。

タブレットでは、当日の登録結果のみ一覧表示することができます。 ※タブレットでは前日以前の結果を確認することはできません。

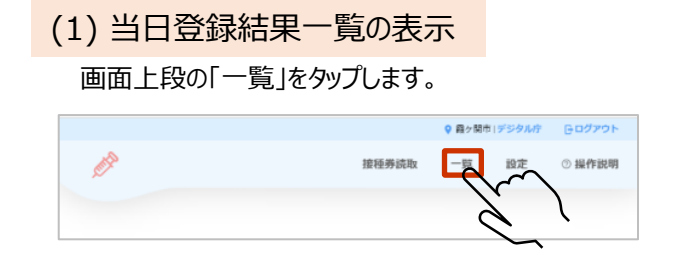

(2) 当日登録結果一覧の表示 「本日の登録結果一覧」を表示します。

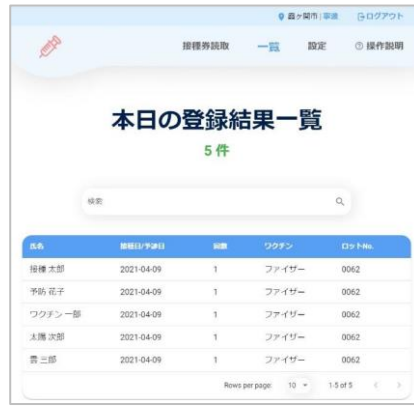

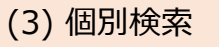

検索窓に検索ワードを入力することで、氏名や回数、ワクチン名等 での個別検索が可能です。

1

| J. |                          | 接種券読取 | e e<br>一覧 | 設定 | <ul> <li>・・     <li>・・     </li> <li>・・     </li> <li>・・      </li> <li>・・      </li> <li>・・     </li> <li>・・      </li> <li>・・      </li> <li>・・     </li> </li> </li> <li>・・     </li></li></li></li></li></li></li></li></li></li></li></li></li></li></li></li></li></li></li></li></li></li></li></li></li></li></li></li></li></li></li></li></li></li></ul> |  |
|----|--------------------------|-------|-----------|----|----------------------------------------------------------------------------------------------------|--|
|    |                          |       |           |    |                                                                                                    |  |
|    | 本日の登録結果一覧                |       |           |    |                                                                                                    |  |
|    |                          | 5件    |           |    |                                                                                                    |  |
| _  |                          | •11   |           |    | _                                                                                                    |  |
| (  | 12년<br>12년               |       |           | ٩  |                                                                                                    |  |
|    | 101<br>1010<br>1011/9201 | ня    | 7257      | ٩  | )<br>7 hro.                                                                                                    |  |

## 以上で、当日の登録結果の確認操作は終了です。